La fiche d'appel téléphonique et le gestionnaire de fiches d'appels téléphoniques

### de LOGOSw

#### Pour appeler les fiches d'appels téléphoniques à partir de la fenêtre principale, son icône doit avoir été rendu actif à partir de "Outils - Profils utilisateurs - Interface - Barre d'icônes"

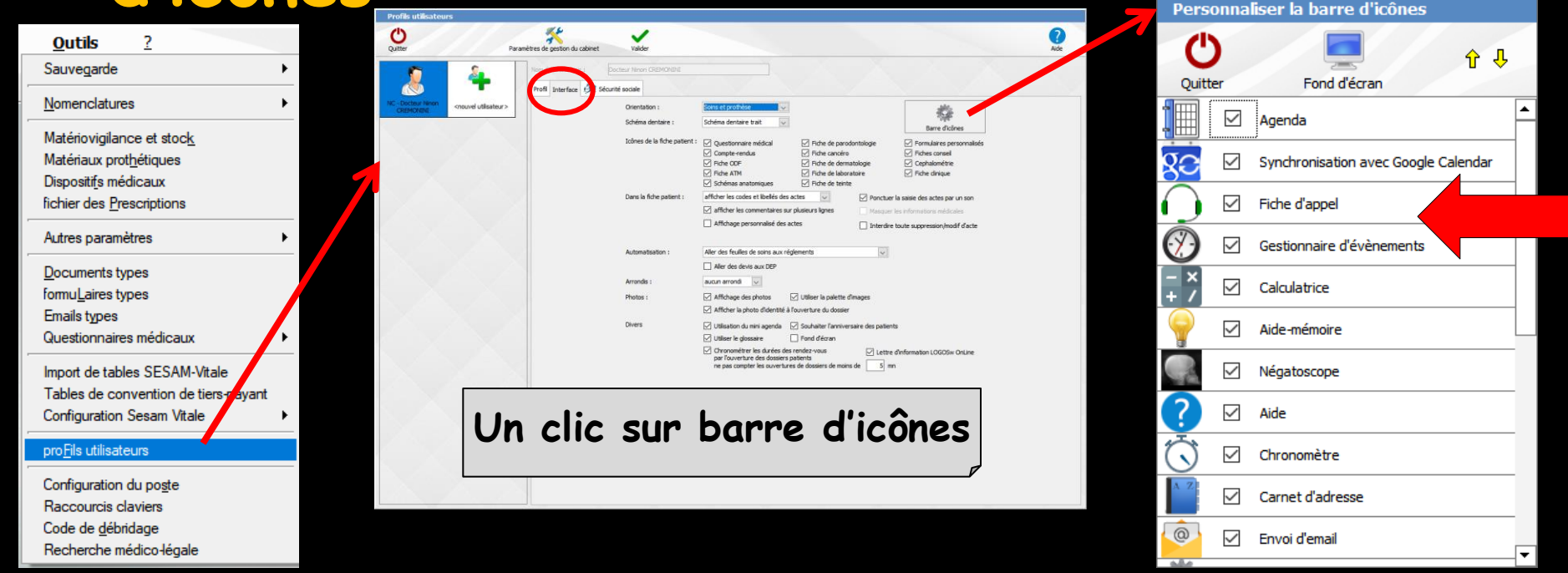

### Raccourci d'accès

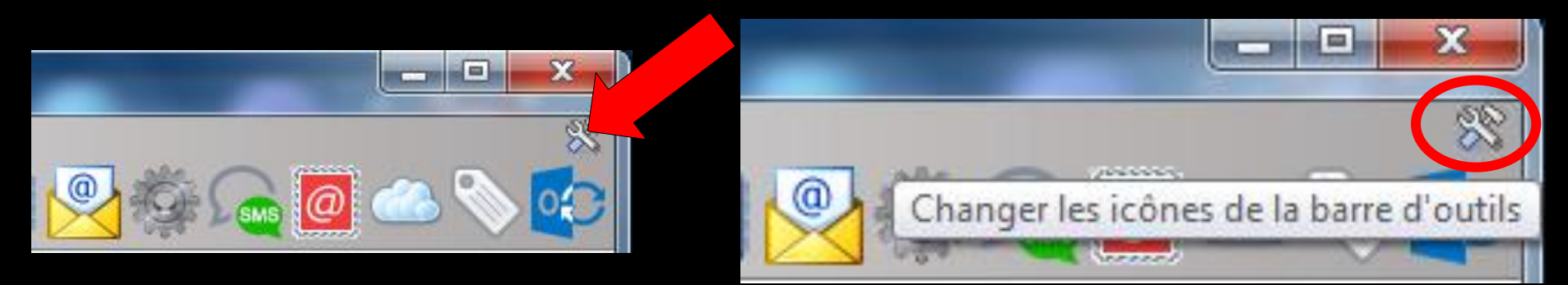

## Clic sur l'icône "outils" Accès direct à la fenêtre des icônes

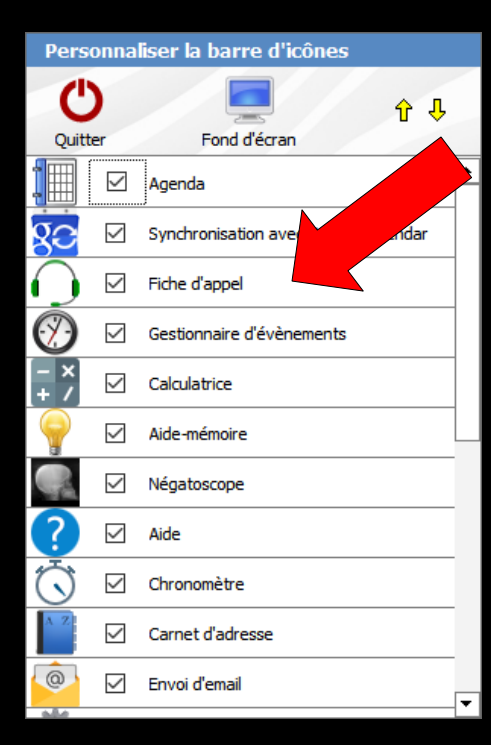

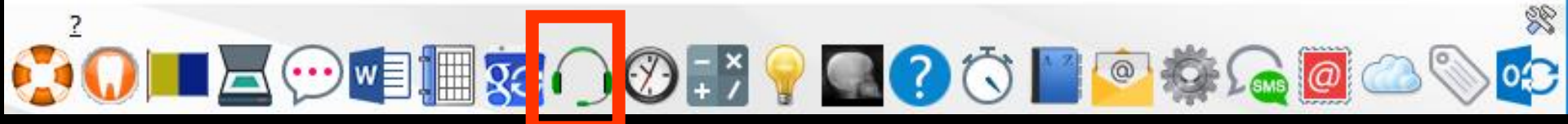

#### Les fiches d'appels téléphoniques

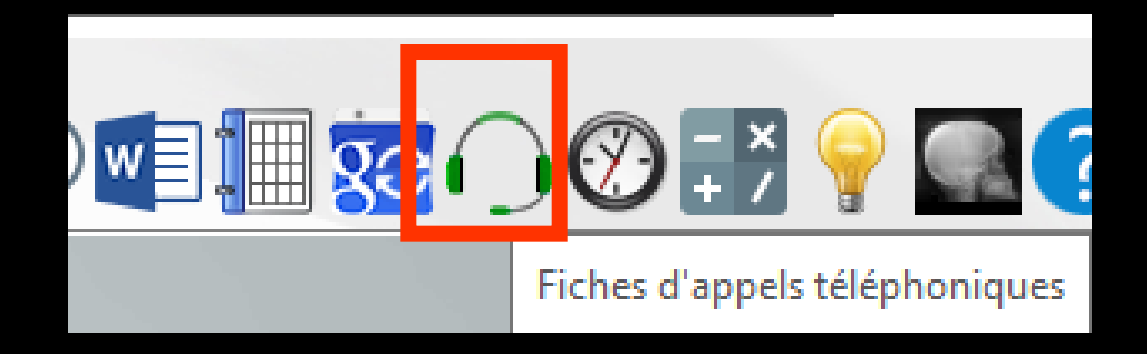

#### Clic sur l'icône "Fiches d'appels téléphoniques"

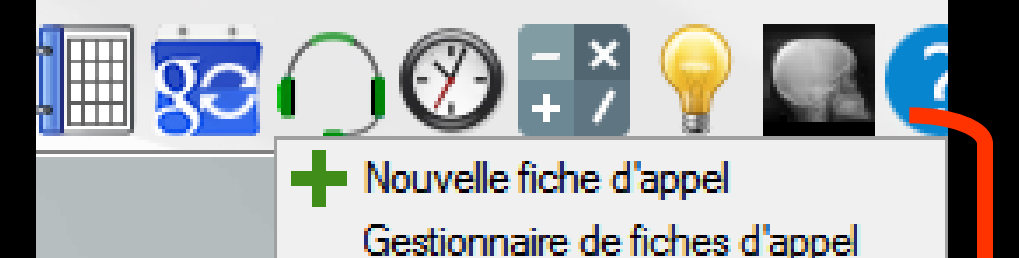

2 possibilités

La fiche d'appel

| Valider       | Annuler                            |                    |                                                                     |                                                              | <b>.</b>         |
|---------------|------------------------------------|--------------------|---------------------------------------------------------------------|--------------------------------------------------------------|------------------|
| Я             |                                    | Patient LOGOSw     | Nouveau patient                                                     | Hors patientèle                                              |                  |
| Coordonnées   | 💯 🔻 Nom :                          | Saisissez les pre  | mières lettres                                                      | C                                                            | λ                |
| $\bigcirc$    | Motif d'appe                       | pris p             | ar NC 🔻 le 19/                                                      | 12/2017 📑 à 17                                               | 7:39             |
| Fiche d'appel | Motif                              |                    |                                                                     |                                                              | - 9              |
|               | Douleurs : ir                      | itensité           | 1 1                                                                 |                                                              | ne               |
| SM2           |                                    | depuis             |                                                                     |                                                              | - 💡              |
|               | Hau<br>Gauche<br>Bas               | t Car<br>Droite    | ractéristiques<br>intermittente<br>continue<br>empêche de<br>dormir | sensible au chau<br>au froid<br>à la pression/ma<br>au sucre | ud<br>astication |
|               | Médicament                         | s contre la douleu | r)                                                                  |                                                              |                  |
|               | lesquels                           |                    |                                                                     | ¥ 🗌 Ef                                                       | ficaces          |
|               | 🗌 Œdème (go                        | nflement)          | Fièvre : temp                                                       | pérature                                                     |                  |
|               | Dernier RDV der<br>Remarques sur I | taire<br>'appel    |                                                                     |                                                              |                  |
|               | Suite donnée à l'a                 | appel              | •                                                                   | 💡 Priorité :                                                 | •                |
|               |                                    | Do rer             | nner un<br>ndez-vous                                                | Créer une                                                    | e tâche          |
|               |                                    | Lis                | ste d'attente                                                       | Imprime                                                      | r                |

#### La fiche d'appel est également accessible à partir de l'agenda

| Ð       | +     | $\mathbf{O}$    | Q                                             |                                                                   |                                                                       | <b>XC</b>      |
|---------|-------|-----------------|-----------------------------------------------|-------------------------------------------------------------------|-----------------------------------------------------------------------|----------------|
| Quitter | Créer | Fiche d'appel R | echercher                                     | Rappels                                                           | Imprimer                                                              | Synchro Google |
|         |       | Valie           | der 🗙 Annuler                                 |                                                                   |                                                                       | ~              |
|         |       | L               |                                               | nt LOGOSw Nouveau patier                                          | nt Hors patientèle                                                    | -              |
|         |       | Fiche d'app     | Motif d'appel                                 | pris par NC ▼ le 1                                                | .9/12/2017 🔝 à 17:39                                                  | )              |
|         |       | SMS             | Douleurs : intensite                          |                                                                   | Aucune                                                                |                |
|         |       |                 | Gauche                                        | s Caractéristiques intermittente continue roite empêche de dormir | sensible au chaud<br>au froid<br>à la pression/masticatio<br>au sucre | an             |
|         |       |                 | Bas Médicaments contr lesquels                | re la douleur :                                                   | ✓ ♀ □ Efficaces                                                       |                |
|         |       |                 | Dernier RDV dentaire<br>Remarques sur l'appel | nt) Fievre : te                                                   | mperature                                                             |                |
|         |       |                 | Suite donnée à l'appel                        |                                                                   | Priorité :                                                            |                |
|         |       |                 |                                               | Liste d'attente                                                   | Créer une tâche                                                       |                |

La fiche d'appel

~

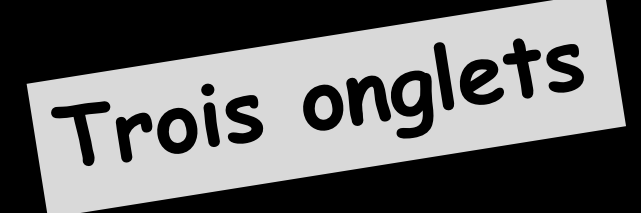

| Valider       | Annuler I                                                                                                    | • |
|---------------|----------------------------------------------------------------------------------------------------|---|
| R             | Patient LOGOSw Nouveau patient Hors patientèle                                                                                                    |   |
| Coordonnées   | Nom : Saisissez les premières lettres Q                                                                                                    |   |
| $\bigcirc$    | Motif d'appel pris par NC 🔻 le 19/12/2017 📑 à 17:39                                                                                                    |   |
| Fiche d'appel | Motif 🗸 🗸                                                                                                    | 2 |
| SMS           | Douleurs : intensité                                                                                                    |   |
| 0110          | depuis 🗸 🗸                                                                                                    | ) |
|               | Haut       Caractéristiques       sensible au chaud         Image: Sensible au chaud       Image: Image: Sensible au chaud       Image: Image: Sensible au chaud         Image: Image: Sensible au chaud       Image: Image: Image: Sensible au chaud       Image: Image: Image: Sensible au chaud         Image: Image: Im | n |
|               | Médicaments contre la douleur :                                                                                                    |   |
|               | Iesquels     ▼     ↓     Efficaces       □ Œdème (gonflement)     □ Fièvre : température                                                                                                    |   |
|               | Dernier RDV dentaire                                                                                                    |   |
|               | Remarques sur l'appel                                                                                                    |   |
|               | Suite donnée à l'appel 🛛 🗸 💡 Priorité :                                                                                                    | r |
|               | Donner un<br>rendez-vous Créer une tâche                                                                                                    |   |
|               | Liste d'attente Imprimer                                                                                                    |   |

# Deux premiers onglets ⇒Fiche d'appel : Motif de l'appel ⇒Coordonnées : État civil de l'appelant

| Valider        | Annuler                                                                                                    | Valider       | Annuler                                                                                                    |   |
|----------------|----------------------------------------------------------------------------------------------------|---------------|----------------------------------------------------------------------------------------------------|---|
| <u>2</u><br>() | Patient LOGOSw       Nouveau patient       Hors patientèle         Image: Saisissez les premières lettres       Q         1otif d'appel       pris par NC マ       le 19/12/2017 ()) à 17:39                                                                                                    | Coordonnée:   | Patient LOGOSw       Nouveau patient       Hors patientèle         Image: Saisissez les premières lettres       Image: Saisissez les premières lettres       Image: Saisissez les premières lettres | l |
| e d'appel      | Motif  Douleurs : intensité                                                                                                    | Fiche d'appel | Tel 1 Tel 3 Tel 2 Portable                                                                                                    |   |
|                | depuis <ul> <li>Haut</li> <li>Caractéristiques</li> <li>sensible au chaud</li> <li>intermittente</li> <li>au froid</li> <li>continue</li> <li>à la pression/mastication</li> <li>au sucre</li> </ul> Gauche       Droite       empêche de<br>dormir       au sucre         Médicaments contre la douleur : <ul> <li>lesquels</li> <li>CEdème (gonflement)</li> <li>Fièvre : température</li> </ul> | SMS           | ✓ SMS de rappel autorisés       Né le       Adresse       CP       Ville       Email                                                                                                    |   |
|                | Dernier RDV dentaire<br>Remarques sur l'appel<br>Suite donnée à l'appel<br>Donner un<br>rendez-vous<br>Liste d'attente                                                                                                    |               | Commentaire<br>état civil Praticien habituel Correspondant Adressé par Médecin traitant                                                                                                    |   |

## Troisième onglet

#### Rappel SMS : pour envoyer un SMS

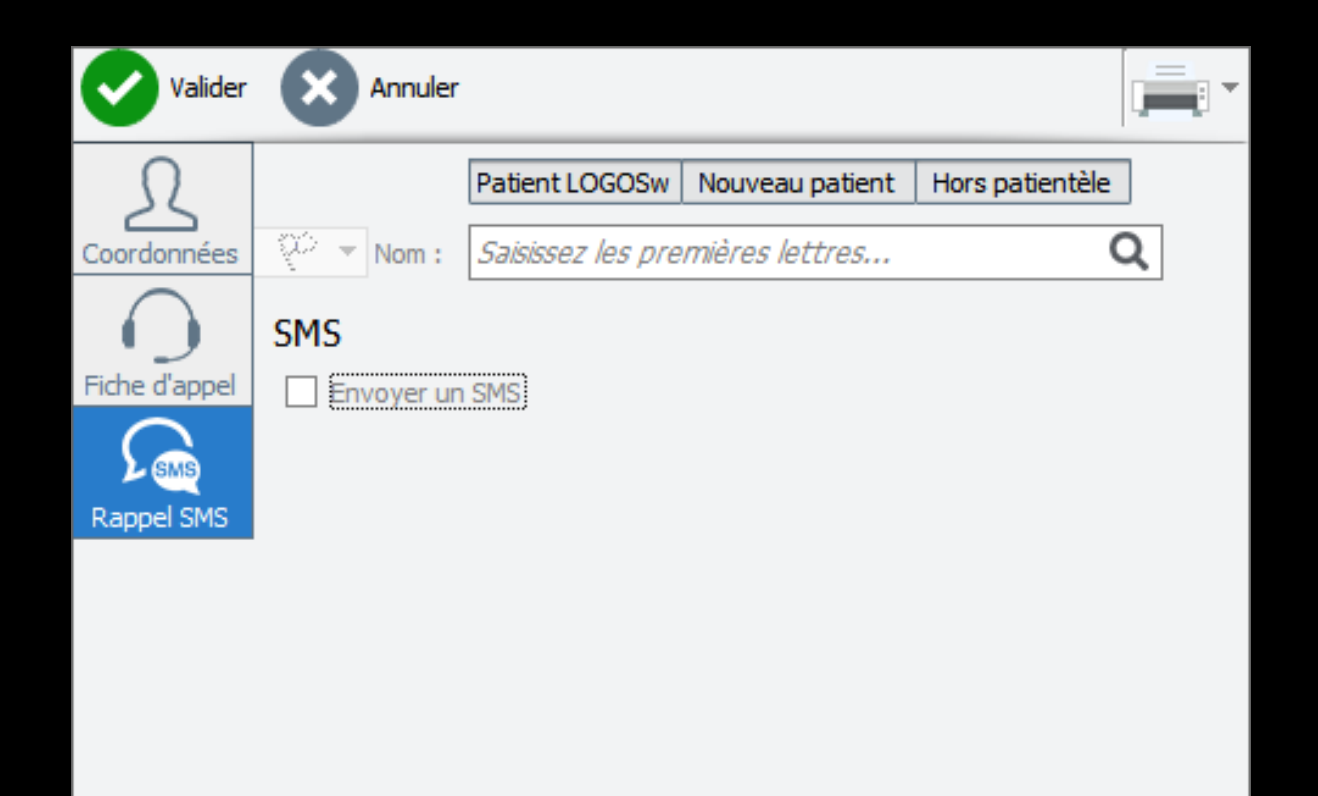

| Valider    | Annuler                   |                    |                 |                 | - | Valider     | Anr                    | nuler  |                 |                |             |                   | 8       |       |
|------------|---------------------------|--------------------|-----------------|-----------------|---|-------------|------------------------|--------|-----------------|----------------|-------------|-------------------|---------|-------|
| R          | 2 <sup>1</sup> 1          | Patient LOGOSw     | Nouveau patient | Hors patientèle |   | L           | gr.4.                  |        | Patient LOGOS   | w Nouv         | eau patient | Hors patie        | entèle  | 1 - 2 |
| oordonnées | <u>v</u> uz ▼ Nom :       | Saisissez les prei | mières lettres  |                 | ۹ | Coordonnées | No 🔻                   | om:    |                 |                |             |                   | ØQ      |       |
| $\bigcirc$ | Tel 1                     | Tel 3<br>Port      | able            |                 |   | $\bigcirc$  | Tel 1                  | 04     | Te              | d 3<br>vrtable | 0           |                   |         |       |
|            |                           | SMS de rappel auto | risés 🧕         |                 |   |             |                        | ✓ si   | 4S de rappel au | itorisés       | 3           |                   |         |       |
| SMS        | Néle                      |                    |                 |                 |   | Pappel SMS  | Né le                  | 18/06  | /1952           |                |             |                   |         |       |
| 5115       | Adresse                   |                    |                 |                 |   | Каррегоно   | Adresse                | 24 AV  | E               | L              |             | 7                 |         |       |
|            |                           |                    |                 |                 |   |             |                        | F      |                 |                |             |                   |         |       |
|            | CP                        | Ville              | -               | •               |   |             | CP                     | 06230  | Ville :         |                | -           | Patie             | ent 377 |       |
|            | Email                     |                    |                 |                 |   |             | Email                  | r      | @wa             | nadoo.fr       |             | <b></b>           |         |       |
|            | Commentaire<br>état civil |                    |                 |                 |   |             | Commenta<br>état civil | aire   |                 |                |             |                   |         |       |
|            | Praticien habitu          | el 🔽 B             | loîte           | ]               |   |             | Praticien h            | abitue |                 | Boîte          |             |                   |         |       |
|            | Correspondant             |                    |                 | · <b>\</b>      |   |             | Correspon              | dant   |                 |                | •           | ·                 |         |       |
|            | Adressé par               |                    | -               | · 💡             |   |             | Adressé pa             | ar     |                 |                | •           | - <b>V</b>        |         |       |
|            | Médecin traitan           | t                  | -               | 92              |   |             | Médecin tr             | aitant |                 |                | -           | • <mark>``</mark> |         |       |

 Si une adresse mail est présente dans les coordonnées
 Possibilité d'envoyer un email

| Valider       | Annuler              |                     |                                                                           | 1                                           | 23                                        |                     |
|---------------|----------------------|---------------------|---------------------------------------------------------------------------|---------------------------------------------|-------------------------------------------|---------------------|
| R             |                      | Patient LOGOSw      | Nouveau patient                                                           | Hors                                        | oisir un autre m                          | embre de la famille |
| Coordonnées   | 😳 🔻 Nom :            | FI                  |                                                                           | _                                           | - u 🥅                                     |                     |
| $\bigcirc$    | Portable : 06 18     | 86 36 36            |                                                                           |                                             |                                           |                     |
| Fiche d'appel | Motif d'appe         | pris p              | ar NC 🔻 le 19/                                                            | 12/2017                                     | ) à 17:46                                 |                     |
|               | Motif                |                     |                                                                           |                                             | <b>- </b>                                 |                     |
| SMS           | Douleurs : ir        | ntensité            |                                                                           |                                             | - Aucune                                  |                     |
|               |                      | depuis              | 1 1                                                                       | I                                           | ·<br>• •                                  |                     |
|               | Hau<br>Gauche<br>Bae | It Ca               | ractéristiques<br>] intermittente<br>] continue<br>] empêche de<br>dormir | sensible<br>au froid<br>à la pre<br>au sucr | e au chaud<br>I<br>ssion/mastication<br>e |                     |
|               | Médicament           | ts contre la douleu | r:                                                                        |                                             | _                                         |                     |
|               | lesquels             | nflomont)           | Eièura : tom                                                              | ¥                                           | Efficaces                                 |                     |

## Si d'autres membres de la famille existe

#### Possibilité de choisir un autre membre de la famille

| Valider       | Annuler                                           | •             |
|---------------|---------------------------------------------------|---------------|
| R             | Patient LOGOSw Nouveau patient Hors patientèle    |               |
| Coordonnées   | 😳 🔻 Nom : Saisissez les premières lettres 🔍       | ,             |
| $\bigcirc$    | Motif d'appel pris par NC 🔻 le 23/03/2017 📆 à 18: | 08            |
| Fiche d'appel | Motif                                             | - 💡           |
|               | Douleurs : intensité Aucun                        | e             |
|               | Patient LOGOSw Nouveau patient                    | Hors patientè |
| Patients      | LOGOSW Nom : Saisiss Rechercher un patient LO     | GOSw          |
| Nouveau       | Patient LOGOSw Nouveau patient                    | Hors patiente |
| Hors pat      | ientèle Nom : Saisissez les premi Il s'agit d'un  | nouveau patie |

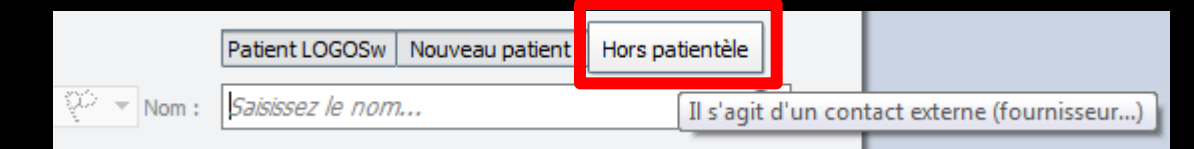

| × | Annuler | r                                 |                 |                 |  |  |  |
|---|---------|-----------------------------------|-----------------|-----------------|--|--|--|
|   |         | Patient LOGOSw                    | Nouveau patient | Hors patientèle |  |  |  |
| ÷ | Nom :   | Saisissez les premières lettres Q |                 |                 |  |  |  |

#### L'appel téléphonique concerne un patient du cabinet dentaire

#### ⇒Il est donc dans la base de données LOGOSw

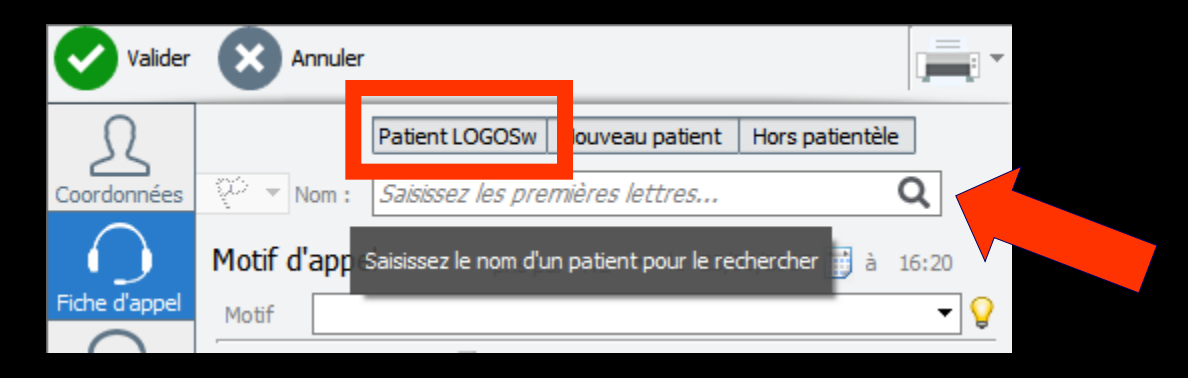

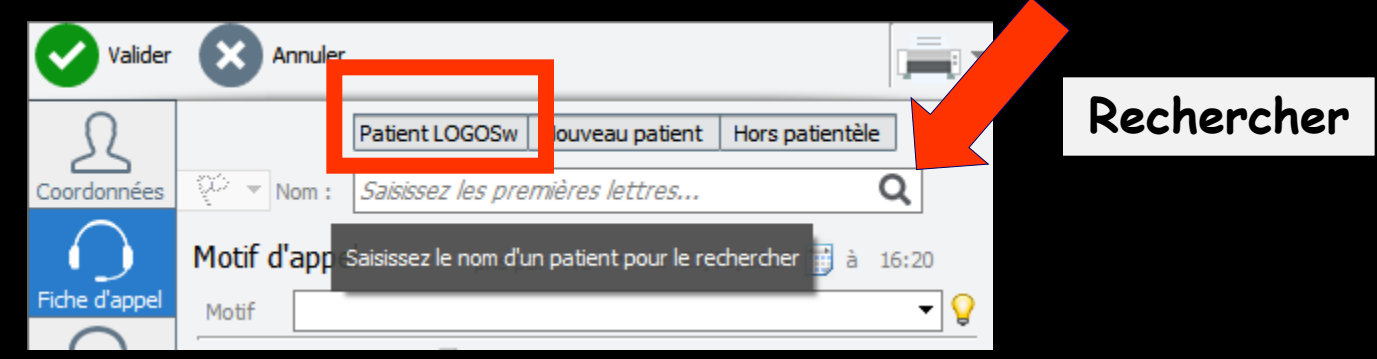

 La saisie des premières lettres du nom fait apparaître les noms de la base de données commençant par ces lettres
 Patients ayant un dossier créé dans LOGOSw

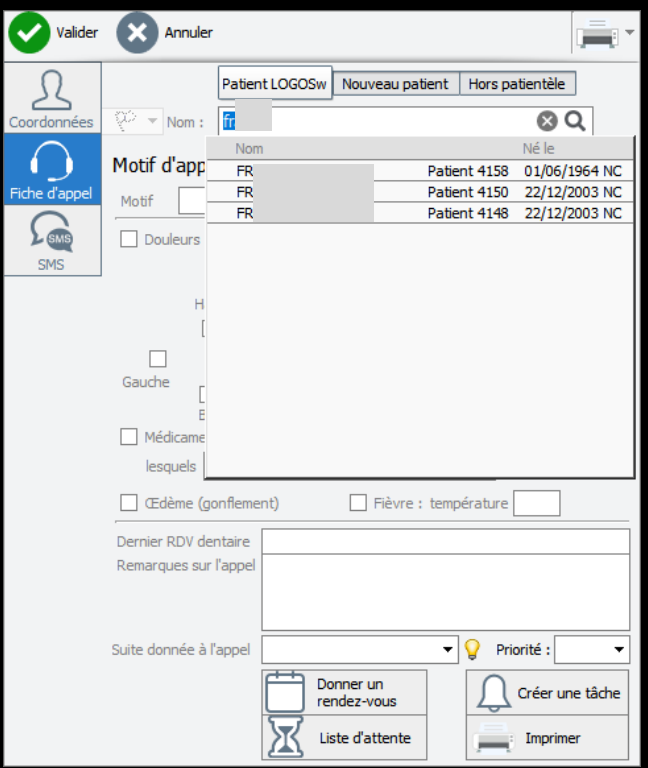

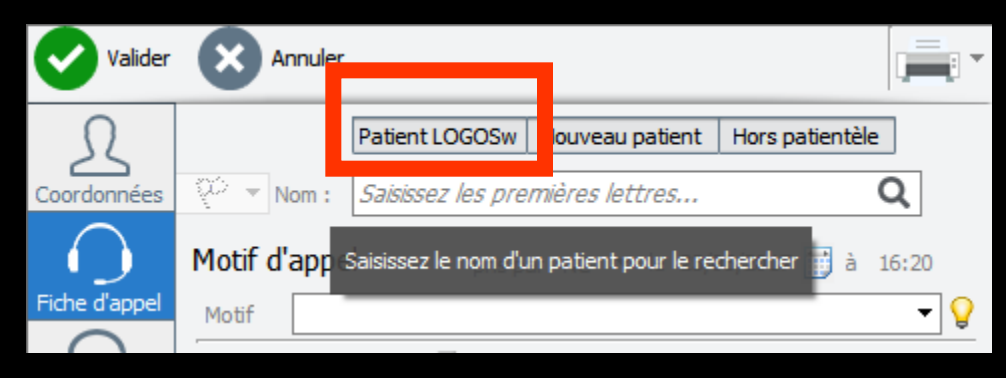

Dans la liste des patients LOGOSw on retrouve les petits drapeaux dans la colonne de gauche (petits drapeaux que l'on obtient à partir de la fiche d'état civil)

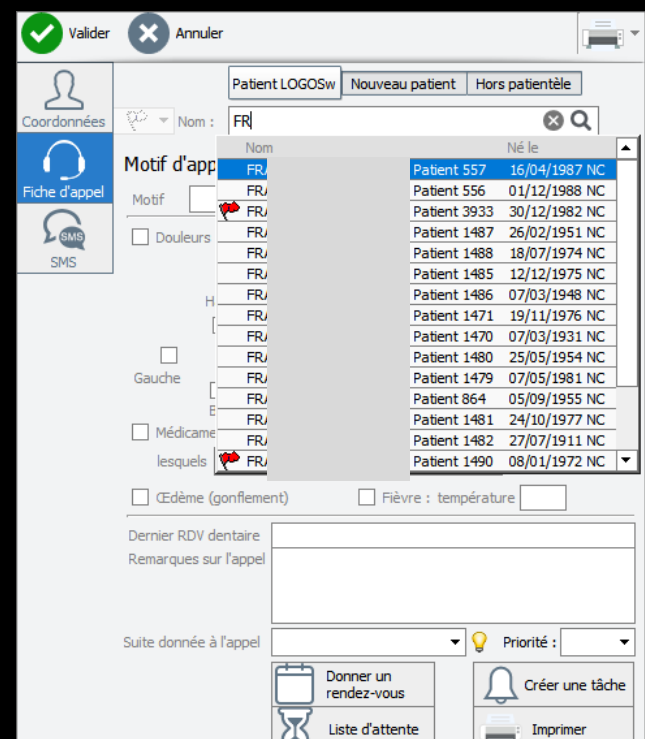

## Voir fiche état civil

| ilité Mr 🔻                                        | Numéro 3785                                      |                                                                                        |                                          |               |                                           |
|---------------------------------------------------|--------------------------------------------------|----------------------------------------------------------------------------------------|------------------------------------------|---------------|-------------------------------------------|
| inom                                              | Id radio numérique                               |                                                                                        |                                          |               |                                           |
| m                                                 | Nº de boite                                      |                                                                                        |                                          |               |                                           |
| Nau                                               | Ref. dossier papier                              |                                                                                        |                                          |               |                                           |
| te de naissance                                   | lar rander unun 22/04/2015                       | <cliquez avec="" bouton="" droit<="" le="" th=""><th></th><th></th><th></th></cliquez> |                                          |               |                                           |
| U _ 4                                             | 1er rendez-vous                                  | pour placer la pnoto >                                                                 |                                          |               |                                           |
| oordonnees                                        |                                                  |                                                                                        |                                          |               |                                           |
| estinataire du courrier 🤯 📼                       | Tel 1                                            |                                                                                        |                                          |               |                                           |
| Iresse                                            | Tel 2 Tel 3 Tel 3                                |                                                                                        |                                          |               |                                           |
| ode postal                                        | Dortable v                                       |                                                                                        |                                          |               |                                           |
|                                                   | Fmil                                             |                                                                                        |                                          |               |                                           |
| avs 🗸                                             | Email pro                                        |                                                                                        |                                          |               |                                           |
| transform                                         |                                                  |                                                                                        |                                          |               |                                           |
| uresse par                                        |                                                  |                                                                                        |                                          |               |                                           |
| 71 Notes                                          | Alertes                                          |                                                                                        |                                          |               |                                           |
| Affichar la commanitaire à l'ouverture du dessier | Créan des alertes qui s'auwiront pour ce patient |                                                                                        |                                          |               |                                           |
|                                                   |                                                  |                                                                                        |                                          |               |                                           |
| Assurance Maladie Obl                             |                                                  |                                                                                        |                                          |               |                                           |
| om AMO                                            | Régime 01 = 1                                    | Rénime dénéral                                                                         |                                          |               |                                           |
| rénom AMO                                         | Caisse CPAM                                      | A                                                                                      |                                          |               |                                           |
|                                                   |                                                  |                                                                                        |                                          |               |                                           |
|                                                   | V                                                | cli_                                                                                   | 4                                        | 0             | Eil                                       |
|                                                   |                                                  | ,e                                                                                     | · · · · ·                                | A             | Email                                     |
|                                                   | P7                                               | ays                                                                                    | 4 <b></b> [7                             |               | Email pro                                 |
|                                                   |                                                  |                                                                                        | 7                                        |               | · .                                       |
|                                                   | A                                                | dressé par                                                                             | 4 <b></b>                                | Q             |                                           |
|                                                   |                                                  |                                                                                        |                                          | •             |                                           |
|                                                   |                                                  |                                                                                        |                                          |               |                                           |
|                                                   |                                                  | A. Notos                                                                               |                                          |               | Alertes                                   |
|                                                   |                                                  | Notes                                                                                  |                                          |               | Alertes                                   |
|                                                   |                                                  |                                                                                        |                                          |               |                                           |
|                                                   | - dos                                            | Jrapeau dans la liste des patient                                                      | s 🖌 Afficher le commentaire à l'ouvertur | re du dossier | Créez des alertes qui s'ouvriront pour ce |
| Jannee                                            |                                                  | MANQUE NON EXCUSE                                                                      |                                          |               |                                           |
|                                                   |                                                  |                                                                                        |                                          |               |                                           |
| Les                                               |                                                  |                                                                                        |                                          |               |                                           |
| dran                                              | ieaun I                                          |                                                                                        |                                          |               |                                           |
|                                                   |                                                  |                                                                                        |                                          |               |                                           |
| neme                                              |                                                  |                                                                                        |                                          |               |                                           |
|                                                   |                                                  |                                                                                        |                                          |               |                                           |
|                                                   |                                                  |                                                                                        |                                          |               |                                           |
|                                                   | 6                                                | A anno Malad                                                                           | Oblighter                                |               |                                           |
|                                                   |                                                  |                                                                                        | e Obligatoire                            |               |                                           |

#### Petit drapeau dont on pourra retrouver le commentaire s'il existe, en allant dans l'onglet Coordonnées de la fiche d'appel téléphonique

| Valider       | Annuler           |                |                      |                           |                    | Valider       | X An        | nuler      |            |              |               |                 |           |
|---------------|-------------------|----------------|----------------------|---------------------------|--------------------|---------------|-------------|------------|------------|--------------|---------------|-----------------|-----------|
| Ω             |                   | Patient LOGOSw | Nouveau patient      | t Hors patientèle         | 2                  |               | -           | ſ          |            |              |               |                 |           |
| Coordonn      | 🕐 – Nom :         | AB             |                      | $\otimes$                 | 2 📄                | $\Omega$      |             |            | Patient LO | GOSw Nou     | iveau patient | Hors patientèle | e         |
| $\bigcirc$    | Tel 1:049354      | Nom            | Pa                   | Né le<br>tient 2682 15/07 | /1992 N            | Coordonnées   | 🥐 🕆 No      | om : [     | Al         |              |               | 8               | آھ        |
| Fiche d'appel | Motif d'app       | AE             | Pat                  | tient 1127 30/11          | /1911 N            | $\frown$      |             |            |            |              |               |                 |           |
| G             | Motif             | AE             | Pat                  | tient 3376 18/07          | /1985 N            | ( )           | Tel 1       | 04         |            | Tel 3        |               |                 |           |
| SMS           |                   | AE             | Par                  | tient 588 13/05           | /1993 N<br>/1997 N | Fiche d'appel | Tel 2       |            |            | Portable     |               | Alste           | Mill and  |
| SMS           | Douleurs –        | AE             | Pa                   | tient 818 05/12           | /1955 N            | Fiche d'appei |             |            |            | 1 of cable   |               |                 |           |
|               | 1                 | 🏓 AE           | Pat                  | tient 3453 18/07          | /1985 N            | G             |             | 🖌 S        | MS de rapp | el autorisés | 5             | R. Chille       | 95 M      |
|               | H                 | AE             | Pat                  | tient 4123 30/09          | /1999 N            | SMS           | Néle        | 15/07      | 7/1992     |              |               |                 | - Antonio |
|               |                   | - AE           | Pat                  | tient 3870 30/04          | /1956 N            | SMS           | THE RE      | 13/07      | 11552      |              |               | a las           |           |
|               | · · · ·           | AE             | Par                  | tient 4167 12/12          | /2011 N            | 0110          | Adresse     | RE         |            |              |               |                 |           |
|               | Gauche            | AE             | Pa                   | tient 3917 08/02          | /2008 N            |               |             |            |            |              |               |                 |           |
|               |                   | AE             | Pa                   | tient 3922 06/10          | /2010 N            |               |             | <b>o</b> . |            |              |               |                 |           |
|               | E                 | AE             | Pat                  | tient 3881 14/06          | /1992 N            |               | CP          | 0630       | 0 Ville    | NICE         | -             | Patient 2       | 2682      |
|               | Médicame          | AE             | Pat                  | tient 458 24/03           | /1975 N 🔻          |               |             |            |            |              |               | ]               |           |
|               | lesquels          |                |                      | <b>♀</b> □                | Efficaces          |               | Email       |            |            |              |               |                 |           |
|               | 🔲 Œdème (go       | onflement)     | Fièvre : ter         | mpérature                 |                    |               | Commenta    | aire       | RDV RAT    | ES NON EXC   | USES          |                 |           |
|               | Dernier RDV der   | ntaire         |                      |                           |                    |               | etat civil  |            |            |              |               |                 |           |
|               | Remarques sur     | l'appel        |                      |                           |                    |               |             |            |            |              |               |                 |           |
|               |                   |                |                      |                           |                    |               |             |            |            |              |               |                 |           |
|               |                   |                |                      |                           |                    |               |             | 1.0        |            |              |               | 7               |           |
|               | Suite donnée à l' | appel          |                      | - 💡 Priorité :            | •                  |               | Praticien n | abitue     |            | Boite        |               |                 |           |
|               |                   | den -          |                      |                           |                    |               | Correspon   | ndant      |            |              | -             | V.              |           |
|               |                   |                | nner un<br>ndez-vous | Créer u                   | une tâche          |               | Adressé p   | ar         |            |              | •             | <b>9</b>        |           |
|               |                   | Lis            | te d'attente         | Imprir                    | mer                |               | Médecin tr  | raitant    |            |              | •             | 92              |           |

| Valider      | Annuler                                                                                                    | Valide                                                                                                    | Annuler                                                                                                    | Valider                                                             | Annuler                                                                                                    |                         |
|--------------|----------------------------------------------------------------------------------------------------|----------------------------------------------------------------------------------------------------|----------------------------------------------------------------------------------------------------|---------------------------------------------------------------------|----------------------------------------------------------------------------------------------------|-------------------------|
| oordonnées   | Patent LOGOSw Nouveau patent Hors patentèle                                                                                                    |                                                                                                    | Patient LOGOSw Nouveau patient Hors patientèle Vom : AB Tel 1:0493546476                                                                                                    |                                                                     | Patient LOGOSw Nouveau                                                                                                    | patient Hors patientèle |
| iche d'appel | Motif         AE         Patent *52         15077           Motif         AE         Patent *52         15077           Motif         AE         Patent *52         15077           Douleurs         AE         Pat         19111           Motif         AE         Pat         19111           AE         Pat         05122         19077           H         AE         Pat         190197           H         AE         Pat         19007           Gauche         AE         Pat         25072           Gauche         AE         Pat         25072           Médicare         Patent 3881         14067           Medicare         Patent 3881         24037                                                                                                    | 9921N<br>9111 N<br>993 N<br>993 N<br>993 N<br>995 N<br>995 N<br>995 N<br>995 N<br>995 N<br>995 N<br>901 N<br>001 N<br>001 N<br>001 N<br>902 N<br>975 N ▼<br>fficaces | Motif d'appel pris par NC v le 20/12/2017 a la construction depuis depuis depui | 13:48<br>Cone<br>Fiche d'appel<br>Fiche d'appel<br>SMS<br>Efficaces | Tel 1     04     Tel 3       Tel 2     Portable       ✓ SMS de rappel autorisés       Né le     15/07/1992       Adresse     Rt       8       CP     06300       Ville     NICE       Email | Patient 2682            |
|              | Ctélème (gonflement)  Fièvre : température  Dernier RDV dentaire  Remarques sur l'appel  Suite donnée à l'appel  Donner un rendez-vous  Liste d'attente  Imprim Imprim Im | ▼<br>e tôche<br>er                                                                                                    | □ Œdême (gonflement)       □ Fièvre : température         □ Dernier RDV dentaire                                                                                                    | une tâche<br>mer                                                    | Commentaire<br>état civil RDV RATES NON EXCUSES<br>Praticien habituel NC  Boîte<br>Correspondant<br>Adressé par<br>Médecin traitant                                                         |                         |

#### ⇒Quand le patient est trouvé

Un double clic dessus remplit les données de l'onglet Coordonnées de la fiche d'appel

- ⇒Nom Prénom
- ⇒Téléphones
- ⇒Date de naissance
- ⇒Adresse etc....

Affichage de la photo si elle existe dans la fiche d'état civil

#### Pour un patient LOGOSw, possibilité d'ouvrir le dossier du patient

| Valider       | Annuler            | r Valider                                      | Annuler 📄                                      |
|---------------|--------------------|------------------------------------------------|------------------------------------------------|
| R             |                    | Patient LOGOSw Nouveau patient Hors patientèle | Patient LOGOSW Nouveau patient Hors patientèle |
| Coordonnées   | 🥐 🔻 Nom :          | AB Q 🙀 25                                      |                                                |
| $\bigcirc$    | Tel 1:0493546      | 64.76 Coordonnées                              | P Nom: Al 🛛 🖉                                  |
| Fiche d'appel | Motif d'appe       | el pris par NC 🔻 le 20/12/2017 🛗 à 13:48       | Tel 1 04 Tel 3                                 |
|               | Motif              | Fiche d'appel                                  | Tel 2 Portable                                 |
| SMS           | Douleurs : in      | intensité Aucune                               | SMS de rappel autorisés 🛐                      |
|               |                    |                                                | Né le 15/07/1992                               |
|               | Hau                | SMS                                            | Adresse RE                                     |
|               |                    | intermittente au froid                         | 8                                              |
|               | Gauche             | Droite empêche de au sucre                     | CP 06300 Ville NICE   Patient 2682             |
|               | Bas                | as                                             | Fmail                                          |
|               | Médicament         | nts contre la douleur :                        |                                                |
|               | lesquels           | ▼ 💡 🗌 Efficaces                                | Commentaire RDV RATES NON EXCUSES              |
|               | 🗌 Œdème (go        | onflement) 🗌 Fièvre : température              |                                                |
|               | Dernier RDV der    | entaire                                        |                                                |
|               | Remarques sur l    | r l'appel                                      | Praticien habituel NC  Boîte                   |
|               |                    |                                                | Correspondant 🗸 🖓                              |
|               | Suite donnée à l'a | l'appel 🗸 🖓 Priorité : 🗸                       | Adressé par 🗸 🗸 💡                              |
|               |                    | Donner un<br>rendez-vous Créer une tâche       | Médecin traitant 🗸 🖓                           |
|               |                    |                                                |                                                |

<u>الھ ا</u>

| Valider       | Annul       | er 📄 🕇                                         |
|---------------|-------------|------------------------------------------------|
| Coordonnées   | 💭 👻 Nom     | Patient LOGOSw Nouveau patient Hors patientèle |
| $\bigcirc$    | Motif d'app | pris par NC ▼ le 23/03/2017 🛗 à 18:08          |
| Fiche d'appel | Motif       | intensité Aucune                               |

#### L'appel téléphonique concerne un nouveau patient du cabinet dentaire

| Valider       | Annuler                                                                                                    |            |
|---------------|----------------------------------------------------------------------------------------------------|------------|
| Coordonnées   | Patient LOGO     w     Nouveau patient     H     rs patientèle       Vom :     Saisissez les promiseres retressin     Q | Rechercher |
| $\bigcirc$    | Motif d'app Saisissez le nom d'un patient pour le rechercher 📑 à 18:11                                                  |            |
| Fiche d'appel | Motif                                                                                                    |            |

| Valider            | Annuler                                                                                      | - |
|--------------------|----------------------------------------------------------------------------------------------|---|
| <u>Coordonnées</u> | Patient LOGO:     Nouveau patient     Ho     patientèle       Volume     Saisissez les     Q |   |
| Fiche d'appel      | Motif d'app Saisissez le nom d'un patient pour le rechercher 📑 à 18:11                       | , |
| C                  |                                                                                              |   |

- La saisie des premières lettres du nom fait apparaître les noms de la base de données commençant par ces lettres
- Cela permet de vérifier que le patient n'est pas déjà enregistré
- Par exemple un patient ayant pris un RDV et n'étant pas venu et qui réapparait, quelques temps après

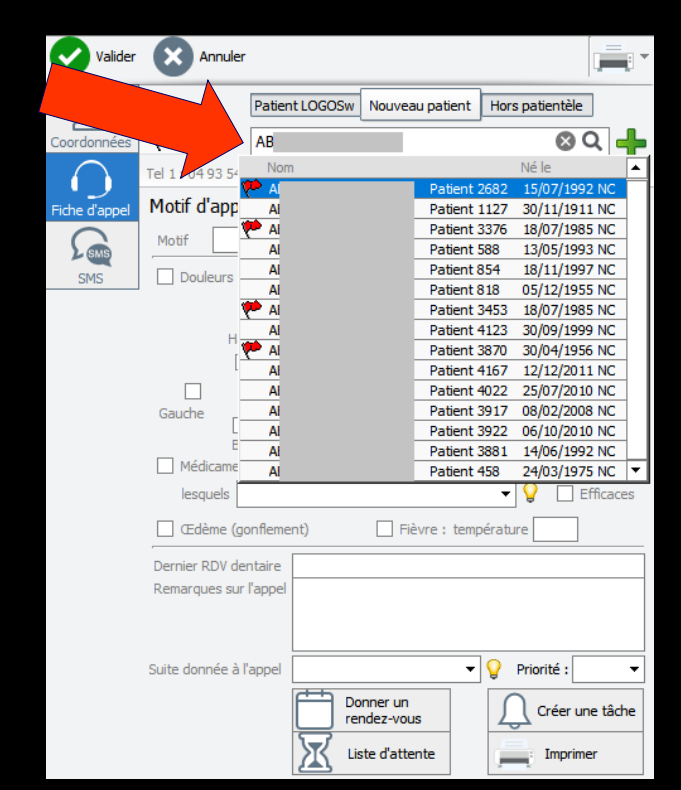

| Valider       | Annuler           |                     |                 | ļ                               | -      | Valider       | Ann          | nuler  |              |           |               |                 | , <b>-</b> |
|---------------|-------------------|---------------------|-----------------|---------------------------------|--------|---------------|--------------|--------|--------------|-----------|---------------|-----------------|------------|
| R             |                   | Patient LOGOSw      | Nouveau patient | Hors patientèle                 |        | 0             |              | [      | Patient LOG  | DSw Nou   | iveau patient | Hors patientèle | 1          |
| Coordonnées   | Nom :             | DENTURE MOIA        | ire             | Q                               |        | 25            | and a        | г<br>Г |              |           |               |                 |            |
| $\bigcirc$    | Motif d'appe      | pris p              | oar NC 🔻 le 20/ | /12/2017 <u> </u> à 13:4        | в      | Coordonnées   | <u></u>      | m :    | DENTURE I    | Molaire   |               | 80              | 지 🕂        |
| Fiche d'appel | Motif             |                     |                 |                                 | - 💡    |               | Tel 1        |        |              | Tel 3     |               |                 |            |
| S MB          | Douleurs : ii     | ntensité            |                 | Aucune                          |        | Fiche d'appel | Tel 2        |        |              | Portable  |               |                 |            |
| SMS           |                   | depuis              |                 | •                               | - 💡    | G             |              | 🖌 S    | MS de rappel | autorisés | 3             |                 |            |
|               | Hau               | ut Ca               | ractéristiques  |                                 |        | ) SMS         | Né le        |        |              |           |               |                 |            |
|               |                   |                     | intermittente   | au froid                        |        | SMS           | Adresse      |        |              |           |               | 7               |            |
|               | Gauche            | Droite              | empêche de      | à la pression/masti<br>au sucre | cation |               |              |        |              |           |               | -               |            |
| 1             | Ba                | s                   | dormir          |                                 |        |               |              | -      | vell-        |           |               | 5               |            |
|               | Médicamen         | ts contre la douleu | ir :            |                                 |        |               | CP [         |        | ville        |           |               |                 |            |
|               | lesquels          |                     |                 | 🔄 💡 🗌 Effica                    | aces   |               | Email        |        |              |           |               | 7               |            |
|               | 🗌 Œdème (go       | onflement)          | Fièvre : tem    | pérature                        |        |               | Commentai    | ire    |              |           |               |                 |            |
|               | Dernier RDV der   | ntaire              |                 |                                 |        |               | état civil   |        |              |           |               |                 |            |
|               | Remarques sur     | l'appel             |                 |                                 |        |               |              |        |              |           |               |                 |            |
|               |                   |                     |                 |                                 |        |               |              |        |              |           |               |                 |            |
|               |                   |                     |                 |                                 |        |               | Pratician ha | ahitua | · -          | Boîte     |               | 7               |            |
|               | Suite donnée à l' | appel               | -               | 💡 Priorité :                    | -      |               | Flaudenna    | abitue |              | Donte     |               |                 |            |
|               |                   |                     | onner un        |                                 | iche   |               | Correspond   | dant   |              |           | •             | ¥               |            |
|               |                   | re                  | ndez-vous       | 25 creer une a                  |        |               | Adressé pa   | ar     |              |           | •             | · 💡             |            |
|               |                   | <b>X</b> 1          | ste d'attente   | Imprimer                        |        |               | Médecin tra  | aitant |              |           |               | · 😡             |            |

 Quand le patient est nouveau
 Remplir les données de l'onglet Coordonnées de la fiche d'appel
 Téléphones
 Date de naissance
 Adresse etc...

#### Pour un nouveau patient, possibilité de créer le dossier du patient

| Valider    | Annu                      | ler                                    |                 |                 |               |                 |                  |                   |
|------------|---------------------------|----------------------------------------|-----------------|-----------------|---------------|-----------------|------------------|-------------------|
| L          |                           | Patient LOGOSw                         | Nouveau patient | Hors patientèle |               |                 |                  |                   |
| oordonnées | 😳 💌 Nom                   | : DENTURE Marce                        | el              | 8 Q             | +T            |                 |                  |                   |
|            | Tel 1<br>Tel 2            | Tel 3<br>Port                          | 3 able          |                 | Créer le doss | ier dans LOGOSw |                  |                   |
|            | Néle                      | <ul> <li>SMS de rappel auto</li> </ul> | risés 🧕         |                 |               |                 |                  |                   |
| Rappel SMS | Adresse                   |                                        |                 | -               |               |                 |                  |                   |
|            | CP                        | Ville                                  |                 |                 |               |                 |                  |                   |
|            | Email                     |                                        |                 |                 |               |                 |                  |                   |
|            | Commentaire<br>état civil | 2                                      |                 |                 |               |                 |                  |                   |
|            | Praticien hab             | pituel 🔻 E                             | Joîte           |                 | D             |                 |                  |                   |
|            | Corresponda               | ant                                    |                 | <b>9</b> 20     | Ker           | ndez-vous       |                  |                   |
|            | Adressé par               |                                        | •               | 9               |               | Augun dass      | ier natient n'ev | iste pour l'insta |
|            | Médecin trai              | tant                                   |                 |                 |               | Voulez-vou      | s le créer ?     |                   |
|            |                           |                                        |                 |                 |               |                 | 0.4              | Nee               |

pour DENTURE Marcel.

| Valider       | Annuler       |                   |                 |                 |       |
|---------------|---------------|-------------------|-----------------|-----------------|-------|
| Ω             |               | Patient LOGOSw    | Nouveau patient | Hors patientèle |       |
| Coordonnées   | (아 💌 Nom :    | Saisissez les pre | mières lettres  | (               | Q     |
| $\bigcirc$    | Motif d'appe  | pris pi           | ar NC 🔻 le 23/  | 03/2017 🛗 à 1   | 18:08 |
| Fiche d'appel | Motif         |                   |                 |                 | - 💡   |
|               | Douleurs : ir | ntensité          |                 | Auci            | ine   |

#### L'appel téléphonique concerne une personne hors patientèle (laboratoire, commercial, correspondant ....)

| Valider       | Annuler                                                |            |
|---------------|--------------------------------------------------------|------------|
| Я             | Patient LOGOSw Nouveau patien Hors patientèle          |            |
| Coordonnées   | ₩ ▼ Nom : <b>Q</b>                                     | Rechercher |
| $\bigcirc$    | Tel 1 Saisissez le nom d'un contact pour le rechercher |            |
| Fiche d'appel | Tel 2 Portable                                         |            |
|               | SMS de rappel autorisés                                |            |

| Valider            | Annuler                                                                  |          |
|--------------------|--------------------------------------------------------------------------|----------|
| <u>Coordonnées</u> | Patient LOGOSw Nouveau patient Hors patientèle                           | <b>a</b> |
| Fiche d'appel      | Tel 1 Saisissez le nom d'un contact pour le rechercher<br>Tel 2 Portable |          |
|                    | SMS de rappel autorisés                                                  |          |

La saisie des premières lettres du nom fait apparaître les noms de la base de données commençant par ces lettres (correspondants, noms du carnet d'adresses ...)

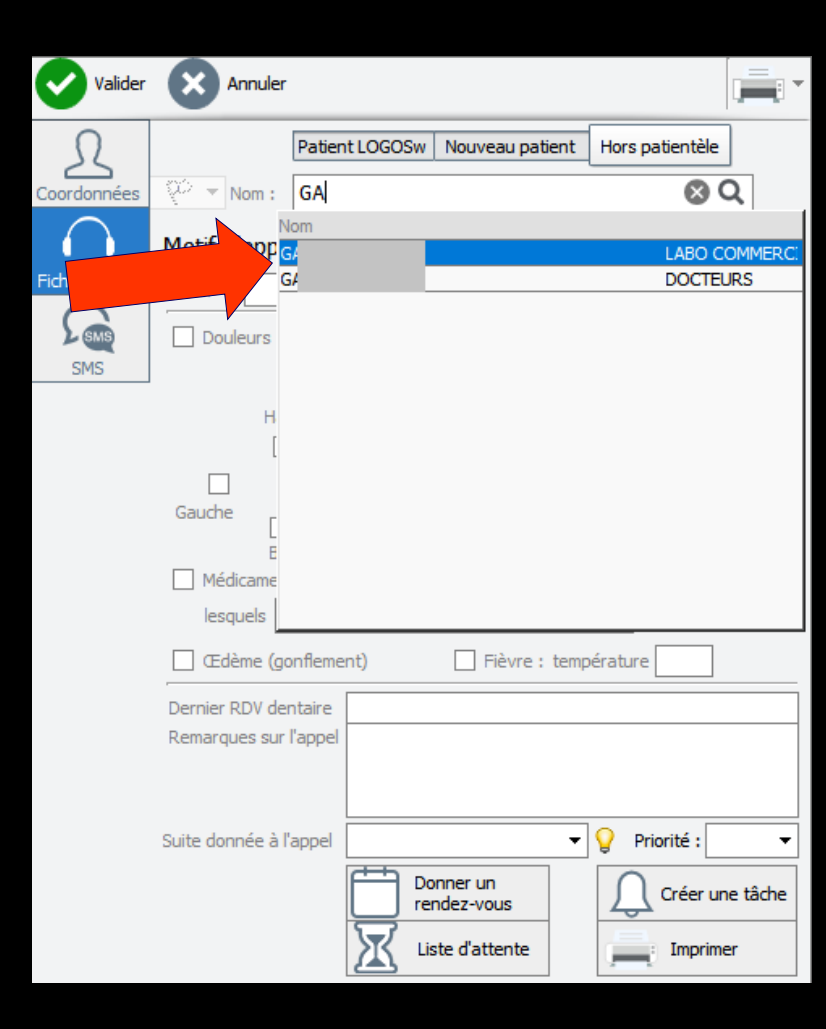

| Valider       | Annuler                          |                   |                                   |                                      |                   | - | Valider       | An                                                   | nuler                          |             |                   |               |                     |   |
|---------------|----------------------------------|-------------------|-----------------------------------|--------------------------------------|-------------------|---|---------------|------------------------------------------------------|--------------------------------|-------------|-------------------|---------------|---------------------|---|
| Coordonnées   | (아 🔻 Nom :                       | Patient LOGOSw GA | Nouveau patient                   | Hors patientèle                      | 2                 |   | R             |                                                      |                                | Patient LOG | OSw No            | uveau patient | Hors patientèle     | • |
| $\bigcirc$    | Motif d'app                      | lom<br>54         |                                   | LABO CC                              | OMMERC:           |   | Coordonnées   | 20 - No                                              | m:                             | GACD        |                   |               |                     | Q |
| Fiche d'appel | Motif G                          | 54                |                                   | DOCTEU                               | RS                |   | Fiche d'appel | Tel 1<br>Tel 2                                       | 014                            | 2 46 87 87  | Tel 3<br>Portable |               |                     |   |
| 5M5           | н<br>[                           |                   |                                   |                                      |                   |   |               | Né le                                                | ✓ S                            | MS de rappe | el autorisés      | 5 🛐           |                     |   |
|               | Gauche                           |                   |                                   |                                      |                   |   | Rupperono     | Adresse                                              | 25 R                           | UE BLEUE    |                   |               |                     |   |
|               | E<br>Médicame<br>lesquels        |                   |                                   |                                      |                   |   |               | CP<br>Email                                          | 7531                           | 1 Ville     | PARIS CEE         | DEX 09        | •                   |   |
|               | Dernier RDV der<br>Remarques sur | ntaire            | Fièvre : ten                      | npérature                            |                   |   |               | Commenta<br>état civil                               | ire                            |             |                   |               |                     |   |
|               | Suite donnée à l'                | 'appel            | ner un<br>lez-vous<br>e d'attente | Priorité :     Créer une     Imprime | ▼<br>e tâche<br>r |   |               | Praticien h<br>Correspon<br>Adressé pa<br>Médecin tr | abitue<br>dant<br>ar<br>aitant | el 🔽        | Boîte             | •             | · 92<br>• 9<br>• 92 |   |

 Pour un appel hors patientèle
 Remplir les données de l'onglet Coordonnées de la fiche d'appel
 Téléphones
 Adresse etc...

#### ⇒Motif de l'appel

Si des motifs d'appels ont été enregistrés La petite flèche en bout de champ déroule la liste des motifs enregistrés Permet d'avoir des phrases types

| Valider       | Annuler       |                     |                 |                     | -          |
|---------------|---------------|---------------------|-----------------|---------------------|------------|
| R             | [             | Patient LOGOSw      | Nouveau patient | Hors patientèle     | ]          |
| Coordonnées   | 😳 🔻 Nom :     | Saisissez les prei  | mières lettres  | (                   | <b>ર</b>   |
| $\bigcirc$    | Motif d'appel | pris pa             | ar NC 🔻 le 23/0 | )3/2017 <u> à</u> 1 | 8:08       |
| Fiche d'appel | Motif         |                     |                 |                     | <b>-</b> 💡 |
| <b>S</b> MS   | Douleurs : in | tensité             |                 | Aug                 | ine        |
|               |               |                     |                 |                     |            |
| Valider       | Annuler       |                     |                 |                     |            |
| R             | [             | Patient LOGOSw      | Nouveau patient | Hors patientèle     | ]          |
| Coordonnées   | 😳 🔻 Nom :     | Saisissez les pren  | nières lettres  | C                   | <b>آ</b>   |
| $\bigcirc$    | Motif d'appel | pris pa             | r NC 🔻 le 27/0  | 3/2017 📑 à 1        | D:84       |
| Fiche d'appel | Motif         |                     |                 | (                   |            |
| SMS           | Doule un RD   | V de bilan dentaire |                 |                     |            |
| Rappel SMS    | un RD         | V d'urgence         |                 |                     |            |
|               |               | depuis              |                 |                     |            |

#### ⇒Motif de l'appel

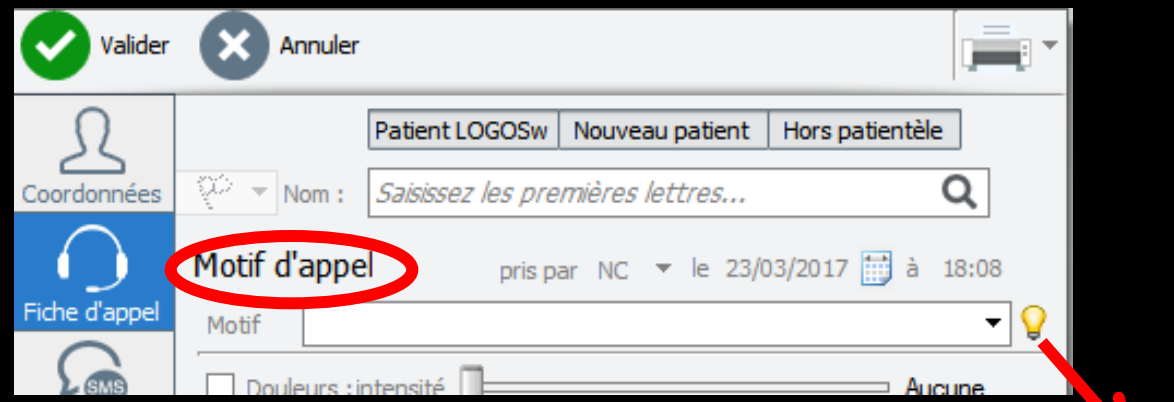

Pour enregistrer ou détruire des motifs d'appels Un clic sur l'ampoule en bout de champ ouvre la fenêtre des motifs d'appels Pour en ajouter, clic sur le + Pour en détruire, sélection et clic sur l'icône feu

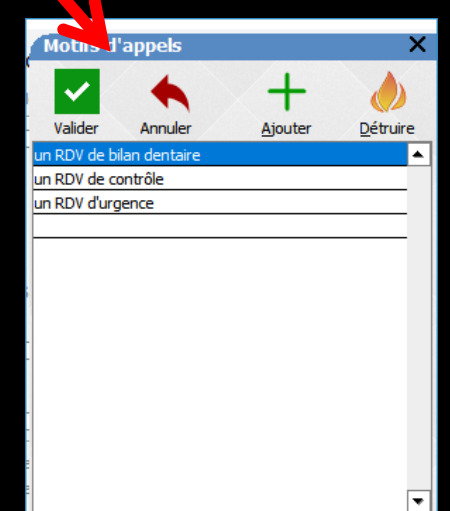

#### ⇒Motif de l'appel

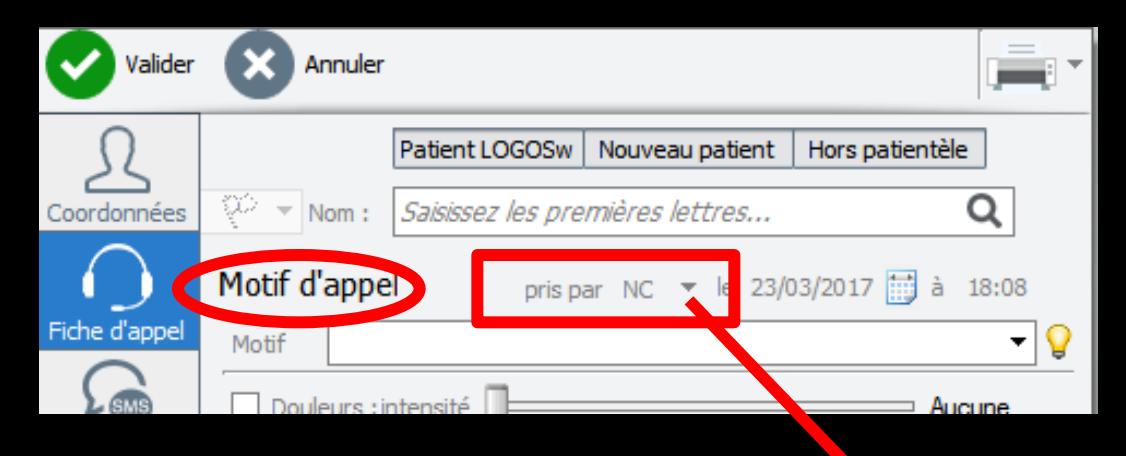

Si plusieurs profils utilisateurs sont enregistrés, on pourra noter la personne qui a pris l'appel, assistante, praticien ...

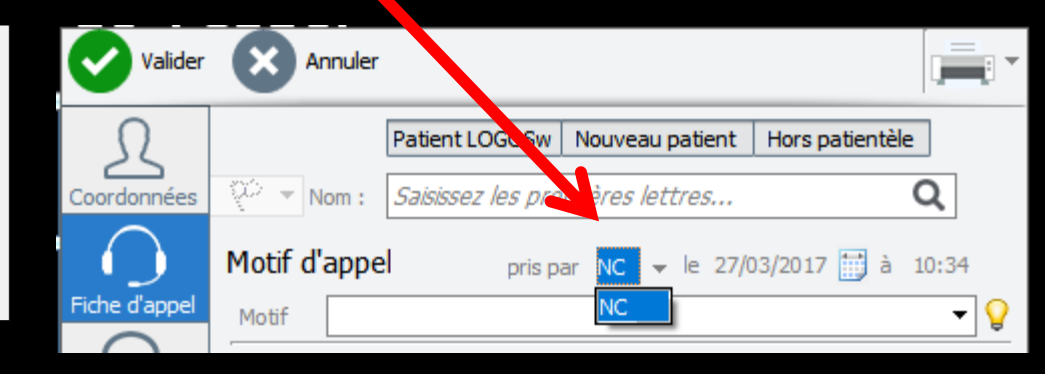

#### ⇒Motif de l'appel

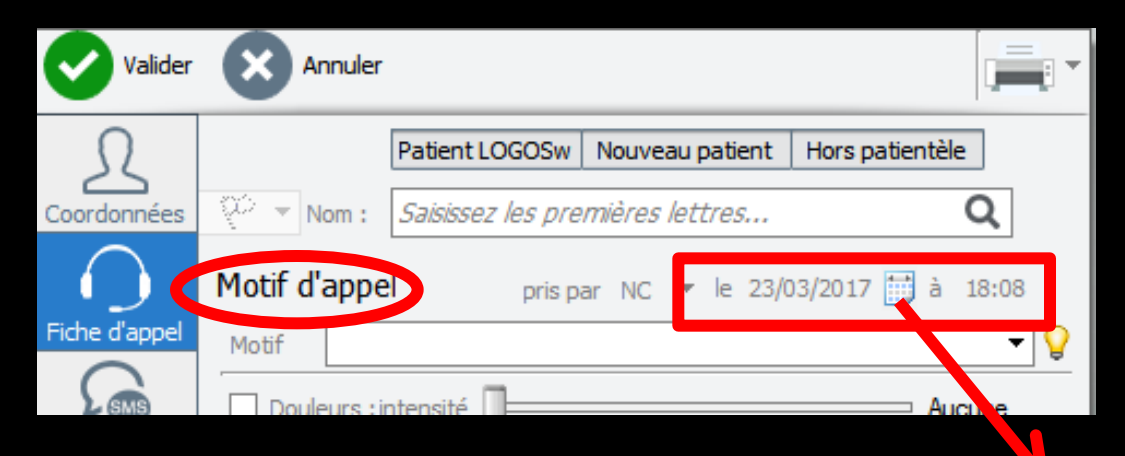

Ensuite sera indiqué la date de l'appel (par défaut la date du jour) avec à droite un petit éphéméride et l'heure de l'appel

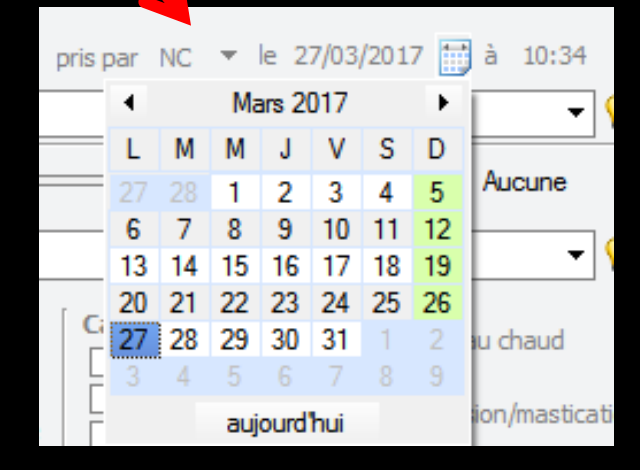

#### Renseignements sur le motif de l'appel

| $\bigcirc$    | Motif d'appel        | pris par NC 🔻 le 27/03/2017 📑 à 10:34 |      |
|---------------|----------------------|---------------------------------------|------|
| Fiche d'appel | Motif                |                                       | 0    |
| <b>S</b> ame  | Douleurs : intensité | Désagréa                              | ble  |
| Rappel SMS    |                      |                                       |      |
|               | depuis               | <b>-</b>                              | V    |
|               | Haut                 | 1 jour                                |      |
|               |                      | 1semaine                              |      |
|               |                      | 2-3 jours<br>la nuit précédente       | tion |
|               | Gauche Dro           | plusieurs semaines                    |      |

Quand la case "douleurs" est cochée Apparition d'une petite étoile jaune pour différencier les fiches d'appels téléphoniques

# Renseignements sur le motif de l'appel Intensité de la douleur

| _ <b>∩</b> *            | Motif d'appel      | pris par NC 🔻 le 27/03/2017 <u>]</u> à 10:34    |
|-------------------------|--------------------|-------------------------------------------------|
| Fiche d'appel           | Motif              | <b>-</b> ♀                                      |
| <b>F</b> <sub>SMS</sub> | Douleurs intensité | Désagréable                                     |
| Rappel SMS              |                    |                                                 |
|                         | depuis             | ▼ ¥                                             |
|                         | Haut               | 1 jour                                          |
|                         |                    | 1semaine                                        |
|                         |                    | 2-3 jours<br>la nuit précédente <sub>tion</sub> |
|                         | Gauche Dro         | plusieurs semaines                              |

Quand douleur est cochée Un curseur pour noter l'intensité de la douleur

## Renseignements sur le motif de l'appel Douleur - Depuis quand Petite flèche : liste de durées pré enregistrées L'ampoule en bout de champ permet d'enregistrer des durées types

| ★             | Motif d'a | appel       | pris par                                       | NC 🔻 le 2        | 27/03/2017 | 7 拱 à | 10:34     |          | Douleurs                                | 4       | +       | ×        |
|---------------|-----------|-------------|------------------------------------------------|------------------|------------|-------|-----------|----------|-----------------------------------------|---------|---------|----------|
| Fiche d'appel | Motif     |             |                                                |                  |            |       | •         | <b>?</b> | Valider<br>1 jour                       | Annuler | Ajouter | Détruire |
| SMS           | ✓ Doule   | urs :intens | sité 🖂                                         | ]                |            | — Dés | sagréable | e        | 1semaine<br>2-3 jours<br>la nuit précéd | lente   |         |          |
| Rappel SMS    |           | dep         | ouis                                           | 1 1              | I          | I     | <b>*</b>  |          | plusieurs sem                           | aines   |         |          |
|               |           | Haut        | 1 jour<br>1semaine                             |                  |            |       |           | Ť        | -                                       |         |         |          |
|               | Gauche    |             | 2-3 jours<br>la nuit préce<br>Dro plusieurs se | édente<br>maines |            |       | ti        | ion      |                                         |         |         | •        |

| Valider      | Annuler             |                         |                       |                                                                        |
|--------------|---------------------|-------------------------|-----------------------|------------------------------------------------------------------------|
| R            |                     | Patient LOGOSw          | Nouveau patient       | Hors patientèle                                                        |
| Coordonnées  | 😳 🔻 Nom :           | Saisissez les pre       | mières lettres        | Q                                                                      |
| $\bigcirc$   | Motif d'appe        | pris p                  | ar NC 🔻 le 20/        | 12/2017 📑 à 14:56                                                      |
| iche d'appel | Motif un Ri         | DV d'urgence            |                       | <b>-</b>                                                               |
|              | Douleurs : in       | ntensité 🖂 🖂            | 1 1                   | Intense                                                                |
| 3113         |                     | depuis <b>la nuit r</b> | précédente            | <b>v</b> 🔘                                                             |
|              | Hau<br>Gauche<br>Ba | ut Car                  | ractéristiques        | sensible au chaud<br>au froid<br>à la pression/mastication<br>au sucre |
|              | Médicamen           | ts contre la douleu     | r:                    | Efficaces                                                              |
|              | CEdème (go          | onflement)              | 🗌 Fièvre : temp       | pérature                                                               |
|              | Dernier RDV der     | ntaire                  |                       |                                                                        |
|              | Remarques sur       | l'appel                 |                       |                                                                        |
|              | Suite donnée à l'   |                         | vnner un<br>ndez-vous | Priorité :                                                             |
|              |                     | Lis Lis                 | ste d'attente         | Imprimer                                                               |

Localisation et caractéristiques de la douleur

| Valider            | Annuler          |                               |                      |                          | -          |               |           |         |          |
|--------------------|------------------|-------------------------------|----------------------|--------------------------|------------|---------------|-----------|---------|----------|
| Ω                  |                  | Patient LOGOSw                | Nouveau patient      | Hors patientèle          | ]          |               |           |         |          |
| Coordonnées        | 😳 🔻 Nom :        | Saisissez les prei            | mières lettres       | (                        | 2          |               |           |         |          |
| $\bigcirc^{\star}$ | Motif d'appe     | el pris pa                    | ar NC 🔻 le 20/       | /12/2017 📑 à 1           | 4:56       |               |           |         |          |
| Fiche d'appel      | Motif un R       | DV d'urgence                  |                      |                          | - 💡        |               |           |         |          |
|                    | Douleurs : i     | ntensité 🖂                    | 1 1                  |                          | ise        | Médicam       | ents pris |         | ×        |
| 5145               | Ha               | depuis <b>la nuit p</b><br>ut | précédente           |                          | • 💡        |               | •         | +       | 0        |
|                    |                  | ] [Cai                        | ractéristiques       | sensible au cha          | aud        | Valider       | Annuler   | Ajouter | Détruire |
|                    |                  |                               | continue             | au froid à la pression/m | astication | Antalgiques   |           |         | <b>▲</b> |
|                    | Gauche           | Droite                        | empêche de<br>dormir | au sucre                 | labacadon  | Antibiotiques |           |         |          |
|                    | Ba               | IS                            | cion mili            |                          |            | Anti-inflamma | atoires   |         |          |
|                    | Médicamen        | ts contre la douleur          | r:                   |                          |            | Bains de bou  | che       |         |          |
|                    | lesquels         |                               |                      | <b>V</b> 🗆 E             | fficaces   |               |           |         |          |
|                    | CEdème (         | Antalgiques<br>Antibiotiques  | K                    | re                       |            | ;             |           |         |          |
|                    | Dernier RDV d    | Inti-inflammatoires           |                      |                          |            |               |           |         |          |
|                    | Remarques sum    | таррст                        |                      |                          |            | -             |           |         |          |
|                    | Suite donnée à l | 'appel                        | •                    | 💡 Priorité :             | -          | -             |           |         |          |
|                    |                  | Do rer                        | ndez-vous            | Créer un                 | ne tâche   | -             |           |         |          |
|                    |                  | Lis                           | ste d'attente        | Imprime                  | er         | =             |           |         | <b>•</b> |
|                    |                  | 0                             |                      |                          |            | -             |           | $\sim$  |          |

#### Médicaments pris - Lesquels et efficacité

 Une liste déroulante pré enregistrée
 L'ampoule en bout de champ permettant d'enregistrer des médicaments types

| Valider       | Annuler                                        |                                |                                                                                  |                                                                        |
|---------------|------------------------------------------------|--------------------------------|----------------------------------------------------------------------------------|------------------------------------------------------------------------|
| 2             | [                                              | Patient LOGOSw                 | Nouveau patient                                                                  | Hors patientèle                                                        |
| Coordonnées   | (신 🔻 Nom : [                                   | Saisissez les pre              | emières lettres                                                                  | Q                                                                      |
| $\bigcirc$    | Motif d'appel                                  | pris p                         | ar NC 🔻 le 20/                                                                   | 12/2017 📑 à 14:56                                                      |
| Fiche d'appel | Motif un RD                                    | V d'urgence                    |                                                                                  |                                                                        |
|               | Douleurs : in                                  | tensité 🖂                      |                                                                                  |                                                                        |
| SMS           |                                                | depuis la nuit p               | précédente                                                                       | <u> </u>                                                               |
|               | Hau<br>Gauche<br>Bas<br>Médicament<br>Iesquels | t Ca Droite s contre la douleu | ractéristiques<br>] intermittente<br>] continue<br>] empêche de<br>dormir<br>r : | sensible au chaud<br>au froid<br>à la pression/mastication<br>au sucre |
|               | 🗌 Œdème (gor                                   | nflement)                      | 🗌 Fièvre : temp                                                                  | pérature                                                               |
|               | ,<br>Dernier RDV den<br>Remarques sur l'       | taire                          |                                                                                  |                                                                        |
|               | Suite donnee a ra                              | ipper                          | •                                                                                | g Phonee.                                                              |
|               |                                                |                                | onner un<br>ndez-vous                                                            | Créer une tâche                                                        |
|               |                                                | <b>X</b> "                     | ste d'attente                                                                    | Imprimer                                                               |

Ædème – Fièvre – Température
Remarques – Notes éventuelles

## Suite donnée à l'appel Une liste déroulante pré enregistrée En bout de champ l'ampoule permet d'accéder à une fenêtre pour enregistrer des phrases types

| Valider       | Annuler T                                                                                                    |   | Suites d'                  | annels  |         | ×                |
|---------------|----------------------------------------------------------------------------------------------------|---|----------------------------|---------|---------|------------------|
| Coordonnées   | Patient LOGOSw     Nouveau patient     Hors patientèle       Image: Saisissez les premières lettres     Q                     |   | Suices u                   |         |         |                  |
| Eiche d'appel | Motif d'appel pris par NC ▼ le 20/12/2017  → 14:56                                                                            |   | Valider                    | Annuler | Ajouter | <u>D</u> étruire |
|               | Motif un RDV d'urgence                                                                                                    |   | Pas de RDV<br>Prise de RDV |         |         | •                |
| SMS           | depuis la nuit précédente V                                                                                                   |   | RDV en atten               | te      |         |                  |
|               | Gauche Droite Gauche de dormir Gauche Caracteristiques sensible au chaud au froid au froid à la pression/mastication au sucre |   |                            |         |         |                  |
|               | Bas .<br>Médicaments contre la douleur :<br>lesquels Ffbures                                                                  |   |                            |         |         |                  |
|               | CEdème (gonflement)     Fièvre : température                                                                                  | - |                            |         |         |                  |
|               | Dernier RDV dentaire Remarques sur l'appel                                                                                    | - |                            |         |         |                  |
|               | Suite donnée à l'appel                                                                                                    | - | -                          |         |         |                  |
|               | Pas de RDV<br>Prise de RDV<br>RDV en attente                                                                                  | - | =                          |         |         | •                |
|               | Liste d'attente Imprimer                                                                                                    |   |                            |         | V       |                  |

# Suite donnée à l'appel Priorité : pour noter le degré de la priorité sur une échelle de 1 à 5

| Valider            | Annuler                                                                                                    |
|--------------------|----------------------------------------------------------------------------------------------------|
| R                  | Patient LOGOSw Nouveau patient Hors patientèle                                                                                                    |
| Coordonnées        | 😳 🔻 Nom : Saisissez les premières lettres Q                                                                                                    |
| $\bigcirc^{\star}$ | Motif d'appel pris par NC - le 20/12/2017                                                                                                    |
| iche d'appel       | Motif un RDV d'urgence 🗸 💡                                                                                                    |
| SMS                | Douleurs : intensité                                                                                                    |
| 5.10               | depuis la nuit précédente 🔹 💡                                                                                                    |
|                    | Haut       Caractéristiques       sensible au chaud         Image: Content of the sensible au chaud       intermittente       au froid         Image: Continue       Image: Continue       au froid         Gauche       Droite       empêche de dormir       au sucre         Bas       Bas       Bas       Bas       Bas |
|                    | Médicaments contre la douleur :<br> esquels                                                                                                    |
|                    | Cedème (gonflement)     Fièvre : température                                                                                                    |
|                    | Dernier RDV dentaire                                                                                                    |
|                    | Remarques sur l'appel                                                                                                    |
|                    |                                                                                                    |
|                    | Suite donnée à l'appel 🛛 🗸 🖓 Priorité : 🗸                                                                                                    |
|                    | Donner un rendez-vous Créer une tâche                                                                                                    |
|                    | Liste d'attente                                                                                                    |

|                  | -   | Priorité :  | - |
|------------------|-----|-------------|---|
| r un rendez-vous | Cre | átr une tâc | 1 |
|                  |     |             | 2 |
|                  |     |             | 4 |
|                  |     |             | 5 |

#### Dans la partie inférieure de la fiche d'appel

## Donner un rendez-vous Créer une tâche

| Valider       | Annuler                                    |                                                            |                                                                        |
|---------------|--------------------------------------------|------------------------------------------------------------|------------------------------------------------------------------------|
| L             | Patient LOGOSw                             | Nouveau patient                                            | Hors patientèle                                                        |
| Coordonnées   | Nom : Saisissez les pre                    | emières lettres                                            | Q                                                                      |
| $\bigcirc$    | Motif d'appel pris p                       | ar NC 🔻 le 20/3                                            | 12/2017 📑 à 14:56                                                      |
| Fiche d'appel | Motif un RDV d'urgence                     |                                                            | <b>▼</b> 💡                                                             |
|               | Douleurs : intensité                       | I I I                                                      |                                                                        |
| 500           | depuis la nuit p                           | précédente                                                 | <b>▼</b> 💡                                                             |
|               | Gauche Droite Gauset                       | ractéristiques intermittente continue empêche de dormir r: | sensible au chaud<br>au froid<br>à la pression/mastication<br>au sucre |
|               | Dernier RDV dentaire Remarques sur l'appel |                                                            |                                                                        |
|               | Suite donnée à l'appel                     | onner un<br>ndez-vous<br>ste d'attente                     | Priorité :     Créer une tâche     Imprimer                            |

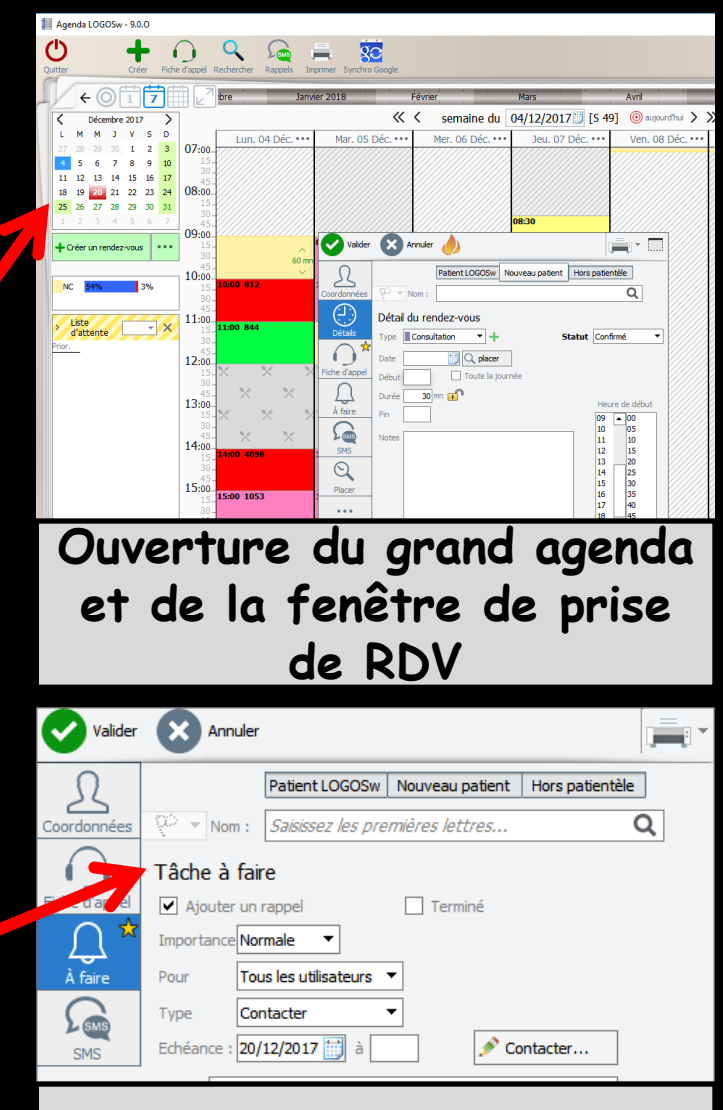

Ouverture de la fenêtre de prise de tâches

# Dans la partie inférieure de la fiche d'appel ⇒ Mettre en liste d'attente ⇒ Imprimer la fiche

| Valider       | Annuler                          |                         |                                                                     |                                                                                |
|---------------|----------------------------------|-------------------------|---------------------------------------------------------------------|--------------------------------------------------------------------------------|
| R             |                                  | Patient LOGOSw          | Nouveau patient                                                     | Hors patientèle                                                                |
| Coordonnées   | 🖓 🔻 Nom :                        | Saisissez les pre       | mières lettres                                                      | Q                                                                              |
| $\bigcirc$    | Motif d'appe                     | pris p                  | ar NC 🔻 le 20/3                                                     | 12/2017 <u>;</u> à 14:56                                                       |
| Fiche d'appel | Motif un RI                      | OV d'urgence            |                                                                     | <b>→</b>                                                                       |
| SMS           | Douleurs : ir                    | ntensité 💷 👘            | 1 1                                                                 | Intense                                                                        |
| 500           |                                  | depuis <b>la nuit p</b> | récédente                                                           | <b>→</b>                                                                       |
|               | Gauche Ba:                       | It Cai                  | ractéristiques<br>intermittente<br>continue<br>empêche de<br>dormir | ] sensible au chaud<br>] au froid<br>] à la pression/mastication<br>] au sucre |
|               |                                  | is contre la douleur    |                                                                     |                                                                                |
|               | CEdème (go                       | nflement)               | 🗌 Fièvre : temp                                                     | erature                                                                        |
|               | Dernier RDV der<br>Remarques sur | ntaire<br>l'appel       |                                                                     |                                                                                |
|               | Suite donnée à l'                | appel                   |                                                                     | Priorité :▼                                                                    |
|               |                                  | Do rer                  | nner un<br>ndez-vous                                                | Créer une tâche                                                                |
|               |                                  | X Lis                   | ste d'attente                                                       | Imprimer                                                                       |

| Valider       | X Annuler     |                     |                 | En attente         |       |
|---------------|---------------|---------------------|-----------------|--------------------|-------|
| R             |               | Patient LOGOSw      | Nouveau patient | Hors patientèle    |       |
| Coordonnées   | 😳 🔻 Nom :     | Saisissez les prei  | mières lettres  | C                  | 2     |
|               | Détail du rer | ndez-vous           |                 |                    |       |
| Details       | Type Consul   | tation 🔻 🕇          | 5               | tatut Liste d'atte | nte 🔻 |
|               | Date          | 🗒 🔍 placer          | Pr              | riorité : 📃 🔻      |       |
| Fiche d'appel | Début         | 🔄 Toute la jo       | ournée          |                    |       |
| Û             | Durée 30      | nn 🖬                |                 | Houro do r         | lábut |
| À faire       | Fin           |                     |                 | 09 🔺 00            |       |
| SMS           | Notes         |                     |                 |                    | 5     |
| SMS           |               |                     |                 | 12 15              | 5     |
| $\odot$       |               |                     |                 | 13 20<br>14 25     | 5     |
| Placer        |               |                     |                 | 15 30              |       |
| T TO CO       |               |                     |                 | 16 35              | 5     |
|               |               |                     |                 | 18 49              | 5     |
|               |               |                     |                 | 19 50              | )     |
|               | ques          | tionnaire par email |                 | 20 . 5.            | ,     |

| Valider      | Annuler 📃                                                                                                    |               |                                                                                                    |                 |
|--------------|----------------------------------------------------------------------------------------------------|---------------|----------------------------------------------------------------------------------------------------|-----------------|
| oordonnées   | Patient LOGOSw       Nouveau patient       Hors patientèle         Image: Saisissez les premières lettres       Q                                                                                                    |               |                                                                                                    |                 |
| iche d'appel | Motif d'appel         pris par NC ▼ le 20/12/2017 ()) à 15:40           Motif         ▼                                                                                                    | Valider       | Annuler                                                                                             |                 |
| SMS          | Douleurs : intensité                                                                                                    | Coordonnées   | Patient LOGOSw     Nouveau patient     Hors p       W     Nom :     Saisissez les premières lettres | oatientèle<br>Q |
|              | Haut Caracteristiques sensible au chaud Caracteristiques sensible au chaud Caracteristiques sensible au chaud continue continue c | Fiche d'appel | SMS Envoyer un SMS                                                                                  |                 |
|              | Médicaments contre la douleur : lesquels  Efficaces                                                                                                    | SMS           |                                                                                                    |                 |
|              | CEdème (gonflement)     Fièvre : température                                                                                                    |               |                                                                                                    |                 |
|              | Remarques sur l'appel                                                                                                    |               |                                                                                                    |                 |
|              | Suite donnée à l'appel                                                                                                    |               |                                                                                                    |                 |
|              | Liste d'attente                                                                                                    |               |                                                                                                    |                 |

#### →Possibilité d'envoyer un SMS